# QCサークル北部九州地区 問題解決型QCストーリー研修会 (基礎編) 参加登録について

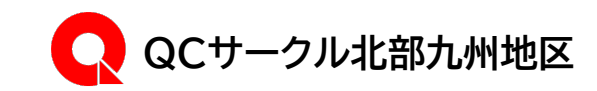

# 参加登録~大会当日までの流れ

申込代表者

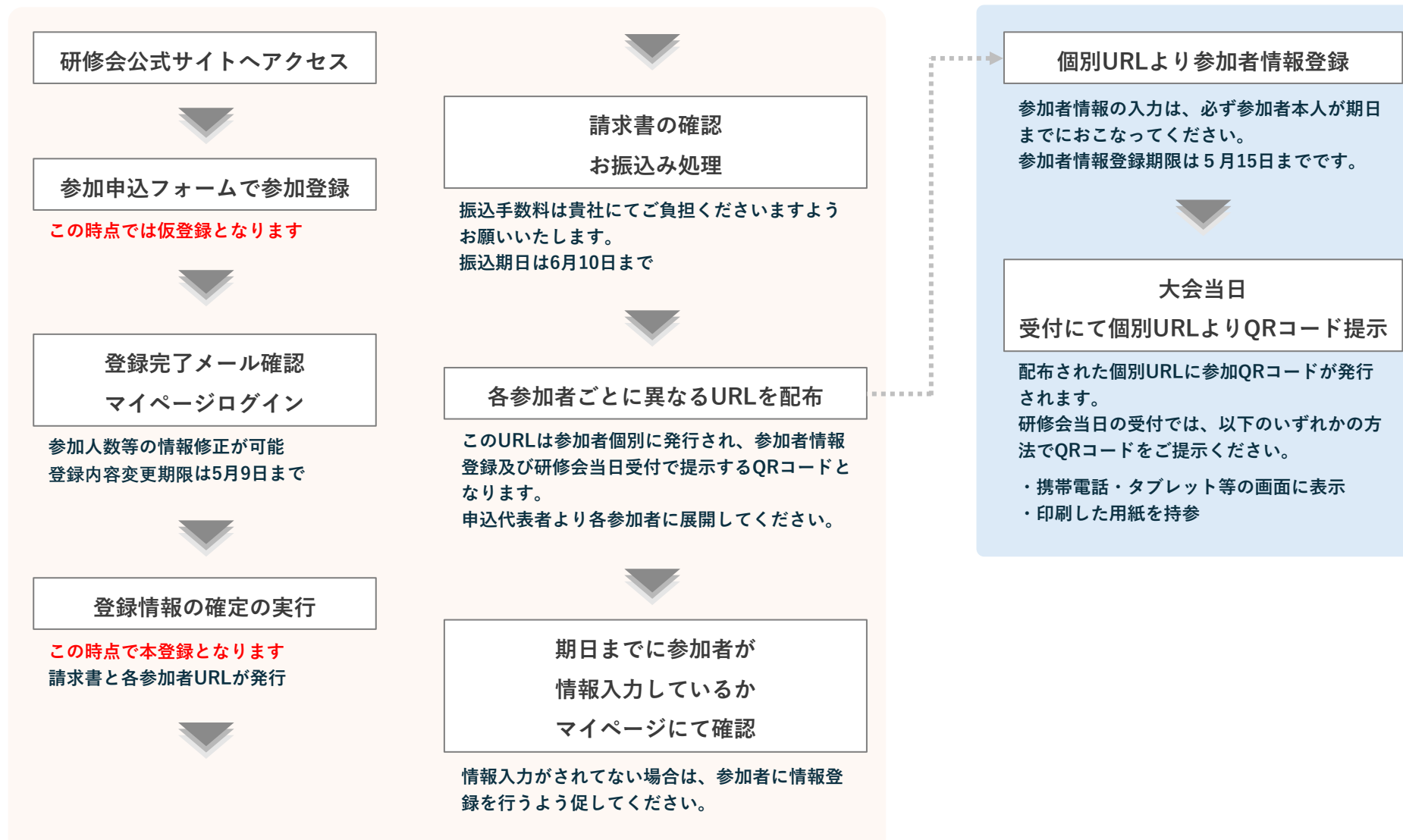

参加者

![](_page_2_Picture_0.jpeg)

![](_page_2_Picture_1.jpeg)

## 参加登録の流れ|申込代表者

研修会公式サイト【<u>https://workshop.qc-hkt.com/20250620/</u>】へアクセスのうえ、 「参加お申し込みはこちらから」ボタンをクリックして、参加登録フォームにお進み ください。

フォームの各項目をご入力のうえ、お申込みいただきますようお願い申し上げます。

### 注意

- ・登録は申込代表者がまとめて行ってください。
- ・一度、参加登録で使用したメールアドレスは使用できません

![](_page_3_Picture_6.jpeg)

1.基本情報の入力

### ①区分の選択

以下のいずれかの区分を選択してください

- ●「会員会社」選択時
   会社名はセレクトメニューから選択してください
- ●「一般会社/地区外会社」
   会社名をテキスト入力してください

②会社情報の入力

- 会社名 (選択またはテキスト入力)
- 事業所名(テキスト入力)
- 会社所在地
  - ・郵便番号
  - ・都道府県
  - ・住所

### 基本情報入力|研修会参加登録フォーム

| ■ 基本情報         |                                                     |  |  |
|----------------|-----------------------------------------------------|--|--|
| 必須 区分          | <ul> <li>会員会社</li> <li>一般会社</li> </ul>              |  |  |
| <b>必須</b> 会社名  | *ご所属のない方は無所属とご記入ください                                |  |  |
| 必須 事業所名        |                                                     |  |  |
| 必須 郵便番号        | 半角数字 郵便番号検索                                         |  |  |
| <u>め須</u> 都道府県 | 都道府県 ▼                                              |  |  |
| 必須 住所          | 市区町村/番地・建物・号室<br>例)〇〇市〇〇町1-2<br>※番地・建物名等は正確にご登録ください |  |  |

# 参加登録の流れ

2.基本情報の入力

申込代表者の情報を正確に入力してください

- 氏名(漢字)
- ふりがな(かな)
- 所属部署
- 役職
- 電話番号
- FAX番号(任意)
- 電子メールアドレス
- 電子メールアドレス(確認入力)

### 3.支払い情報の入力

● 参加人数

※1社10名まで

- 請求書
- 参加費振込み予定日

※6月10日までに振込みください

- ※参加費には振込み手数料は含まれません
  - 貴社ご負担となります

入力内容を確認後、登録を実行してください サンクスページが表示されましたら、仮登録完了です

### 申込代表者情報|研修会参加登録フォーム

|                              | ■ 申込代表者                                                             | 青報             |  |
|------------------------------|---------------------------------------------------------------------|----------------|--|
| 必須 氏名                        | 姓                                                                   | 名              |  |
| 必須 ふりがな                      | ぜい                                                                  | めい             |  |
| 必須 所属部署                      | ※部署がない場合は「なし                                                        | 」とご入力ください      |  |
| 必須 電話番号                      | 半角数字<br>※日中ご連絡が可能な電話番号をご入力ください                                      |                |  |
| 任意 FAX番号                     | 半角数字                                                                |                |  |
| 必須 電子メールアドレス                 | ※キャリアメールの場合は、「workshop.qc-hkt.com」「konpas.jp」から受信できるように設定し<br>てください |                |  |
| <u>必須</u> 電子メールアドレス<br>(確認用) | ※(確認用)にはメールアト                                                       | ドレスを再度入力してください |  |

### 参加費|研修会参加登録フォーム

| ■ 参加費        |                                                             |  |
|--------------|-------------------------------------------------------------|--|
| 83 参加人数      | 参加人数 ▼                                                      |  |
| 必須 請求書       | <ul> <li>○ PDF(マイページよりダウンロード)</li> <li>○ 原本の送付希望</li> </ul> |  |
| 必須 参加費振込み予定日 | ※6月10日までに振込みください<br>※参加費には振込み手数料は含まれません<br>費社ご負担となります       |  |

### 【参加登録完了メールについて】

登録が完了しますと、参加登録完了メールが届きます。 24時間以内に参加登録完了メールが届かない場合は、メールア ドレスが間違っているか、参加登録が完了していない可能性が ありますので、必ずお問い合わせ先へご連絡ください。

【マイページについて】

参加登録完了メールに「マイページログインURL」、「ID」お よび「パスワード」を記載いたします。「登録情報の確認・修 正」「請求書発行」「参加QRコード発行」は、マイページから 行ってください。

IDとパスワードは大切に保管してください。

 ※ パスワードおよび登録番号の管理は登録者ご本人の責任となります
 ※ セキュリティ上の理由により、パスワードに関するお問い合わせに は対応いたしかねますのでご了承ください

マイページログインについて

【マイページログインについて】

参加登録完了メール内に記載の、マイページログインURLを選 択すると左記のページが開きます。

参加登録完了メール内に記載の、IDとパスワードをご入力いた だきLoginを選択してください。

|          | マイペー | ジ ログイン | 画面 |  |
|----------|------|--------|----|--|
|          |      |        |    |  |
|          |      |        |    |  |
| ID       |      |        |    |  |
| Password |      |        |    |  |
|          |      |        |    |  |
| Login    |      |        |    |  |
|          |      |        |    |  |

マイページについて

### 【マイページについて】 ※登録者情報の確定前の表示

マイページ内では、登録された情報の修正を行うことができま す。修正がある場合は、登録情報の修正を選択し修正をしてく ださい。

登録された情報に修正がない場合は、登録情報の確定を選択してください。

確定後、請求書の発行が可能となり、研修会の参加者情報の内 容が表示されるようになります。

登録情報の確定がされない限り、請求書の発行は出来ません。 また、確定後のキャンセルやご返金はいたしかねますので予め ご了承ください。また、確定後の修正も出来なくなります。

<u>尚、5月9日(金)までに登録情報の確定がされていない場合は</u> 仮登録された情報で確定となりますのでご注意ください。

| コグアウト |
|-------|
|       |
|       |
|       |
|       |
|       |
|       |
|       |
|       |
|       |
|       |
|       |
| 0     |
|       |
|       |
|       |
|       |
|       |
|       |
|       |
|       |
|       |
|       |
|       |
|       |
|       |
|       |
|       |
|       |
|       |
|       |
|       |
|       |
|       |
|       |
|       |
|       |
|       |
|       |
|       |
|       |
|       |
|       |

マイページについて

【マイページについて】 ※登録者情報の確定後の表示

登録情報の確定後、請求書の発行(ダウンロード)が出来ます。 また、参加者情報入力/参加受付QRコードURLが表示されます

![](_page_9_Figure_3.jpeg)

![](_page_9_Picture_4.jpeg)

# 参加者情報入力について|各参加者

# 【マイページについて】 ※登録者情報の確定後の表示 マイページ上に、参加者情報入力/参加受付QRコードURLが表 示されますので、参加者個人毎にURLをお渡しください。 同一の参加者に、複数のURLを配布しないようにご注意ください。 い。

### 個人毎にURLをお渡しください

# 【参加者情報入力/参加受付QRコード URL】

下記個別URLは、研修会参加者の参加情報入力および参加受付QRコードのURLです。 各参加者に、それぞれ異なるURLをお渡しください。 1つのURLにつき1名のみ 参加可能です。同じURLを複数の方に共有しないようお願いいたします。 参加者情報入力規関は5月15日までです。 ●参加者の方へ [参加者情報入力について] 申込代表者の方から配布されたURLにアクセスし、参加者情報を登録してください。 参加者情報入力期限:2025年5月15日まで [参加受付QRコードについて] 配布された個別URLに参加QRコードが発行されます。 大会当日の受付では、以下のいずれかの方法でQRコードをご提示ください。 ・携帯電話・タブレット等の画面に表示 ・印刷した用紙を持参 詳細については「参加者情報入力/参加受付QRコード URLについて(PDF)」をご確認ください

■申込代表者の方へ

|                                                                                          |        | 参加者名             | 最終更新日               |  |
|------------------------------------------------------------------------------------------|--------|------------------|---------------------|--|
| 参加者1                                                                                     | URLコピー | ※参加者情報が登録されていません | 2025-03-17 13:39:47 |  |
| http://konpas.monogus.jp/events/qc-<br>hkt/qr/qrcomedit/wDYOCbl6wN6TXyNr66fNtiWoCOM_1076 |        |                  |                     |  |
| 参加者2                                                                                     | URLコピー | ※参加者情報が登録されていません | 2025-03-17 13:39:47 |  |
| http://konpas.monogus.jp/events/qc-<br>hkt/qr/qrcomedit/VQZycWgz9fnmhzJ3mpwjEk1lCOM_1077 |        |                  |                     |  |
| 参加者3                                                                                     | URLコピー | ※参加者情報が登録されていません | 2025-03-17 13:39:47 |  |
| http://konpas.monogus.jp/events/qc-<br>hkt/qr/qrcomedit/G7YaFUoBLnZOkfnKk1WrQFLdCOM_1078 |        |                  |                     |  |
| 参加者4                                                                                     | URL⊐ピー | ※参加者情報が登録されていません | 2025-03-17 13:39:47 |  |
| http://konpas.monogus.jp/events/qc-<br>hkt/qr/qrcomedit/Vim9sEKZIJZQEo2z21oC71wHCOM_1079 |        |                  |                     |  |

![](_page_11_Picture_0.jpeg)

![](_page_11_Picture_1.jpeg)

※研修会当日まで、配布されたURLを大切に保管してください。 このURLは参加者ごとに個別に発行されるものです。 他の人に譲渡したり、URLを第三者に知られたりしないようご注意ください。

※参加者情報のご入力は、必ず参加者ご本人が行ってください

配布された参加者個別URLへアクセスのうえ、参加者情報の登録を行ってください。 参加者情報入力期限は5月15日までです。

修正登録は期限内であれば可能です。再度、参加者個別URLへアクセスのうえご登録 ください。

入力後は必ず「登録する」を実行してください

### 参加者情報入力画面

問題解決型QCストーリー研修会(基礎編)【事前登録申込フォーム】 問題解決型QCストーリー研修会(基礎編)に参加の方は、下記必要事項を入力し登録してください。 ■ 基本情報 必须 氏名 姓 必須 ふりがな 必須 性別 ○ 男性 ○ 女性 Ø須 QCサークル活動経験年数(メンバー) 1年未満 1年~5年 〇 6年以上 QC手法について 必須 (1)パレート図 ○ 使える 
 ・数回使った
 ○ 使った事がない 必须 (2)特性要因因 ○ 使える 
 ③ 数回使った
 ○ 使った事がない 必须 (3)系統図法 ○ 使える ○ 数回使った ○ 使った事がない 必須 (4)マトリックス図法 ○ 使える ○ 数回使った ○ 使った事がない 必須 (5)グラフ ○ 使える 
 数回使った
 ○ 使った事がない

【研修会に関するお問い合わせ先】 トヨタ自動車九州株式会社 斉木 TEL:080-9068-8176 Mail:yasuhiro\_saiki@toyota-kyushu.co.jp

【参加登録システムに関するお問い合せ先】 合同会社リアクトリンク 軍805-0050 福岡県北九州市八城東区春の町5-8-19 TEL:050-5536-5899 E-mail:infogworkshop.qc-bkt.com

登録する

配布された個別URLから参加QRコードが発行されます。 参加者情報を登録すると、参加者欄に登録した氏名が表示されます。 氏名が表示されていない場合は、参加情報の登録が完了していません。 お手数ですが、参加情報の登録をお願いいたします。

研修会当日の受付では、以下のいずれかの方法でQRコードを ご提示ください。

- ・携帯電話・タブレット等の画面に表示
- ・印刷した用紙を持参

### 参加受付QRコード画面

![](_page_13_Picture_6.jpeg)